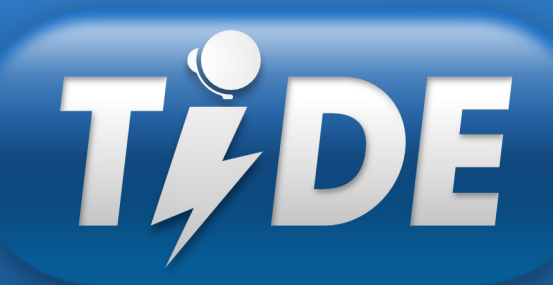

Teleatendimento Integrado de Demandas Emergenciais

TIDE VERSÃO PM-RJ 1.0

# Manual de Utilização

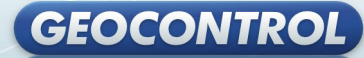

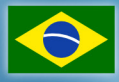

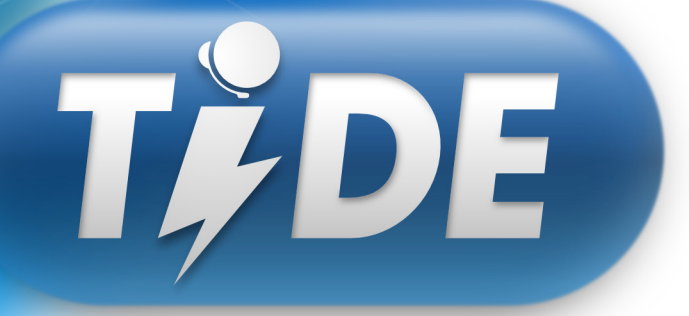

Teleatendimento Integrado de Demandas Emergenciais

Sumário

| 1 | LOG   | 5IN1                                                     |
|---|-------|----------------------------------------------------------|
|   | 1.1   | Geração e confirmação de nova senha1                     |
|   | 1.2   | Escolha da Função1                                       |
| 2 | CAE   | DASTRO DE OCORRÊNCIA2                                    |
|   | 2.1 ( | Cadastro do Solicitante2                                 |
|   | 2.2 ( | Cadastro do Evento2                                      |
|   | 2.3   | Cadastro da Localização do Evento3                       |
|   | 2.4   | Georreferenciamento4                                     |
|   | 2.5   | Confirmação da Ocorrência4                               |
|   | 2.6   | Outros Tipos de Encerramento da Ocorrência4              |
| 3 | GER   | RENCIAMENTO DE OCORRÊNCIA 5                              |
|   | 3.1   | Tela de Login5                                           |
|   | 3.2   | Escolha da Função5                                       |
|   | 3.3   | Recebimento de Nova Ocorrência5                          |
|   | 3.4   | Seleção da ocorrência a ser despachada para atendimento6 |
|   | 3.5   | Verificação de veículos7                                 |
|   | 3.6   | Verificação de endereço7                                 |
|   | 3.7   | Pontos de referência7                                    |
| 4 | EMF   | PENHO DE UMA OCORRÊNCIA8                                 |
|   | 4.1   | Escolha do veículo para empenho8                         |
|   | 4.2   | Confirmação do empenho9                                  |
|   | 4.3   | Informações pós-empenho9                                 |
| 5 | TEL   | AS DE RELATÓRIOS10                                       |

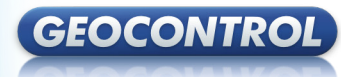

Este documento é de propriedade exclusiva da **Geocontrol Ltda.** Não deve ser distribuído ou divulgado sem prévia autorização. A **Geocontrol Ltda.** reserva-se no direito de, a qualquer momento e sem aviso prévio, modificar ou atualizar o produto e/ou este documento.

### 1 LOGIN

TĚDE

Para iniciar a conexão é preciso inserir a sequência de chave de segurança, composta por usuário e senha. Essa funcionalidade permite a autenticação dos atendentes para a entrada no sistema.

|          | TERSTERIO<br>Telestendimento Integrado<br>de Demandas Emergenciais |
|----------|--------------------------------------------------------------------|
| Usuário: |                                                                    |
| Senha:   |                                                                    |
|          | Entrar                                                             |

| (                              | T¢DE      |
|--------------------------------|-----------|
| Nova Senha:<br>Confirma Senha: |           |
|                                | Confirmar |
|                                |           |

#### 1.1 Geração e confirmação de nova senha

No caso de novo usuário ou quando o usuário ficar mais de 2 meses sem efetuar o login, por questões de segurança, será solicitada a redefinição de nova senha. Para trocar a senha basta redigir a senha atual, a nova senha e realizar a confirmação da senha.

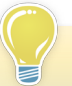

No caso de esquecimento da senha, o usuário deverá entrar em contato com o suporte da Geocontrol.

#### 1.2 Escolha da Função

Nessa tela o usuário terá as opções de sair do sistema ou definir qual função que irá desempenhar.

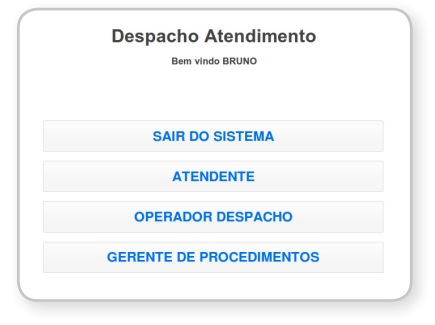

# 2 CADASTRO DE OCORRÊNCIA

Nessa tela deverão ser cadastradas as informações acerca do solicitante, evento e localização da ocorrência.

#### 2.1 Cadastro do Solicitante

O cadastro do solicitante deve começar com o lançamento de seu número de telefone. Clicando no ícone e identificando o solicitante na listagem oferecida, é possível realizar o preenchimento automático dos dados do solicitante pelo sistema.

#### 2.2 Cadastro do Evento

Para cadastrar o evento é preciso identificar a sua natureza. Clicando no ícone será apresentada uma lista de naturezas. O código de natureza é automaticamente preenchido pelo sistema, após a identificação da natureza da ocorrência.

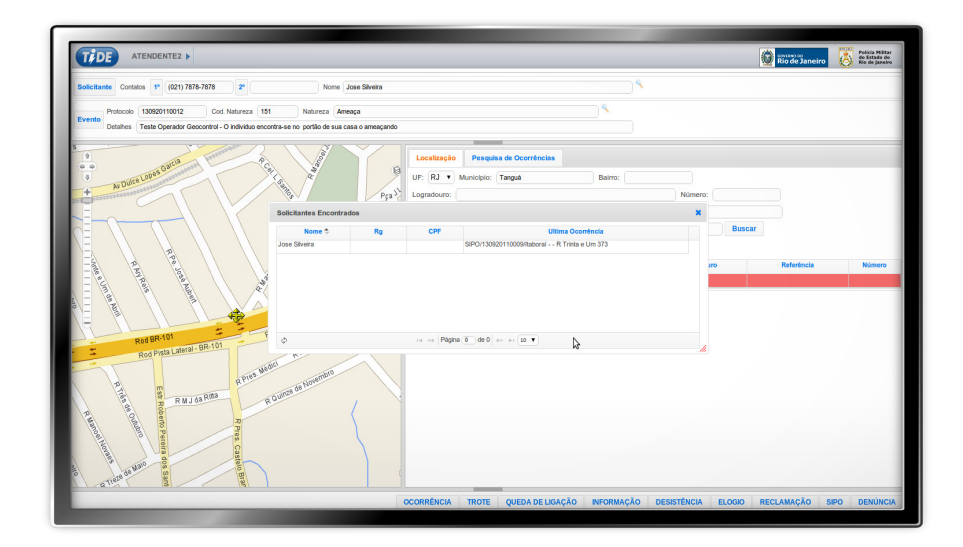

#### 2.3 Cadastro da Localização do Evento

TĚDE

Para identificar a localização do evento não é necessário o preenchimento de todos os dados. Quando preenchido algumas informações quanto a localização pode-se clicar em buscar para que seja visualizado no mapa uma listagem de possíveis endereços.

|                                                            | Nome Jose Silvera            |              |            |                             |                                      |                     |                                         |             |          |                             |
|------------------------------------------------------------|------------------------------|--------------|------------|-----------------------------|--------------------------------------|---------------------|-----------------------------------------|-------------|----------|-----------------------------|
| Protocolo 130920110012 Cod. Natureza 151                   | Natureza Ameaça              |              |            |                             | <b>%</b>                             |                     |                                         |             |          |                             |
| Detalhes Teste Operador Geocontrol - O vizinho esta ameaça | indo-o                       |              |            |                             |                                      |                     |                                         |             |          |                             |
|                                                            | Casimiro de Abr              | Localização  | Pesquis    | a de Ocorréncias            |                                      |                     |                                         |             |          |                             |
| Por Stand                                                  | A-101                        | Usar Naturez | a 🗎 Usar D | ados do Solicitant          | e 🗎 Usar Proxin                      | nidade              |                                         |             |          |                             |
| 3122                                                       | - Code                       | Protocolo:   |            |                             | Bain                                 | 10:                 | Localizar                               |             |          |                             |
| A.d                                                        | ~ 7 / 1                      | Protocolo    | Apelido    | Natureza                    | Contato                              | Gerada              | Situação                                | Reiterações | Paciente | Estado                      |
|                                                            |                              | 130920110009 |            | SIPO/Ameaça                 | (021) 7878-7878                      | 13/09/2011<br>10:53 | PROCEDIMENTO<br>ATENDENTE/ATENDENTE2/   | 0           |          | SEM                         |
|                                                            | Rod-BR Seva Jardin Jutumatha | 130920110008 |            | DENÚNCIA/descor<br>ainda    |                                      | 13/09/2011<br>10:33 | PROCEDIMENTO<br>ATENDENTE/GBASTOS/FIN   | 0           |          | CONCLUIDC<br>SEM<br>EMPENHO |
| Bo Bonito                                                  | Rega                         | 130920110007 |            | INFORMAÇÃO/Co<br>sem Vitima | (021) 9845-1326                      | 13/09/2011<br>10:15 | PROCEDIMENTO<br>ATENDENTE/MBARCELLOS    | 0           |          | CONCLUÍDC<br>SEM<br>EMPENHO |
| Part Part Part Part Part Part Part Part                    | and the second               | 130920110006 |            | DENÚNCIA/descor<br>ainda    |                                      | 13/09/2011<br>10:09 | PROCEDIMENTO<br>ATENDENTE/GBASTOS/FIN   | 0           |          | CONCLUID<br>SEM<br>EMPENHO  |
|                                                            | Canterro Red RJ-124          | 130920110005 |            | INFORMAÇÃO/des<br>ainda     |                                      | 13/09/2011<br>09:47 | PROCEDIMENTO<br>ATENDENTE/MBARCELLOS    | 0           |          | SEM<br>EMPENHO              |
| Natureza: DENUNCIA/desconnecida ainda                      | lguaba Grande I              | 130920110004 |            |                             |                                      | 13/09/2011<br>09:43 | ATENDENTE/GBASTOS/FIN                   |             |          | SEM                         |
| Protocolo: 130920110008<br>Gerada: 13/09/2011 10:33        | ruama Universit<br>Average   | 130920110003 |            | DENÚNCIA/descor<br>ainda    |                                      | 13/09/2011<br>09:38 | PROCEDIMENTO<br>ATENDENTE/MBARCELLOS    | 1           |          | CONCLUID<br>SEM<br>EMPENINO |
| Situação: PROCEDIMENTO ATENDENTE/GBASTOS/                  | INALIZADA                    | 130920110002 |            | DENÚNCIA/descor<br>ainda    |                                      | 13/09/2011<br>06:26 | PROCEDIMENTO<br>ATENDENTE/GBASTOS/FIN   | 0           |          | CONCLUÍDC<br>SEM<br>EMPENHO |
| Estado: CONCLUÍDO SEM EMPENHO                              |                              | 130920110001 |            | OCORRÊNCIA/Ho               | (021) 8888-8888 /<br>(027) 9999-9999 | 13/09/2011<br>06:00 | PROCEDIMENTO<br>DESPACHO/83487/FINALIZA | 1           |          | CONCLUIDC<br>SEM<br>EMPENHO |
|                                                            |                              | 120920110041 |            | TROTE/desconhec<br>ainda    |                                      | 12/09/2011<br>23:42 | PROCEDIMENTO<br>ATENDENTE/JMIRANDA/FIN  | 0           |          | CONCLUÍDC<br>SEM<br>EMPENHO |
|                                                            |                              | φ            |            |                             | 14 KE P                              | ágina (1) de 6      | 5 ⇒ ⇒I 10 ¥                             |             |          |                             |

2

Para verificar a existência de outras ocorrências cadastradas nas proximidades, basta clicar na aba Pesquisa de Ocorrência.

Caso seja identificado que trata-se de um evento já cadastrado que ainda não foi empenhado, poderá ser utilizado os dados desse evento por meio da clonagem dos dados clicando no ícone 📄. Após a clonagem poderão ser alterados alguns dados como ponto de referencia, complemento ou número. No mapa poderá ser clicado no ícone para saber se a ocorrência a ser cadastrada já foi registrada anteriormente. Essa funcionalidade evita duplicidade de ocorrências. 3

#### 2.4 Georreferenciamento

Após cadastrado o endereço da ocorrência é preciso ir no mapa, clicar no ícone  $\Leftrightarrow$  e acionar a opção **Marcar Localização**. Esse é um procedimento obrigatório. Outra possibilidade de georreferenciamento é a identificação no mapa sem utilização do recurso da listagem, utilizando a opção **Capturar Endereço**.

#### 2.5 Confirmação da Ocorrência

Finalizada a parte de cadastro das informações e o georreferenciamento o atendente deverá realizar a confirmação clicando no botão **Ocorrência**, localizado na barra de classificação (ver detalhe 3). Nessa tela o atendente deverá definir o setor e o responsável que atenderá a essa ocorrência. Feito isso todos os dados cadastrados serão gravados e enviados.

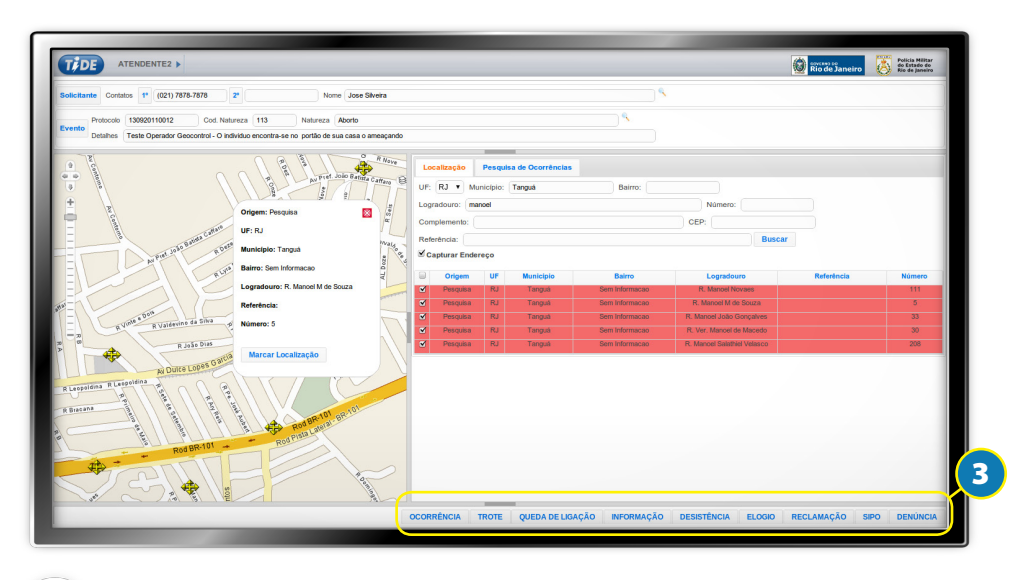

É possível enviar uma mesma ocorrência para todos atendentes de um setor. Para isso, no ato da confirmação da ocorrência, deverá ser escolhida a opção setor. É importante esclarecer que o atendente que estiver disponível para atender a ocorrência irá aceitar a demanda impossibilitando outras pessoas a realizarem a mesma função.

#### 2.6 Outros Tipos de Encerramento da Ocorrência

A ocorrência também poderá ser encerrada em caso de trote, queda de ligação, pedido de informação, registro de elogio, registro de reclamação, roubo de carro (SIPO) ou denuncia contra policiais. Esses botões também estão localizados na barra de classificação (detalhe 3).

## **3 GERENCIAMENTO DE OCORRÊNCIA**

Teleatendimento Integrado de Demandas Emergenciais

Quando o atendente finalizar o evento como **Ocorrência**, esta será enviada para o despachante escolhido. O despachante deverá aceitar a ocorrência e iniciar os procedimentos da fase de despacho, conforme veremos a seguir.

#### 3.1 Tela de Login

TĚDE

Para entrar no sistema como despachante da ocorrência, o usuário deverá seguir os passos informados no capítulo 1.1.

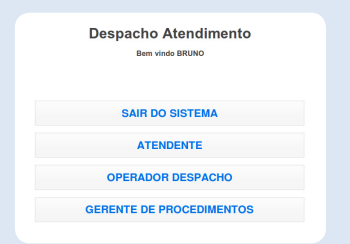

#### 3.2 Escolha da Função

Nessa tela o usuário terá as opções de sair do sistema ou definir qual função que irá desempenhar.

#### 3.3 Recebimento de Nova Ocorrência

Ao receber uma nova ocorrência aparecerá na tela do sistema um quadro com as informações da ocorrência. O despachante deverá aceitá-la clicando em "OK"

| Protocolo:   | 150920110001            |  |
|--------------|-------------------------|--|
| Apelido:     |                         |  |
| Natureza:    | Homicidio               |  |
| Solicitante: |                         |  |
| Município:   | Itaborai                |  |
| Bairro:      | Seila                   |  |
| Logradouro   | Av Vinte e Dois de Maio |  |
| 0            | (                       |  |

Entrar

#### 3.4 Seleção da ocorrência a ser despachada para atendimento

Nessa tela será apresentada uma lista com todas ocorrências. Essas também poderão ser visualizadas no mapa, com raio aproximado de 500 metros. O despachante deverá selecionar a ocorrência clicando sobre ela ou no ícone para verificar seus detalhes e informações.

6

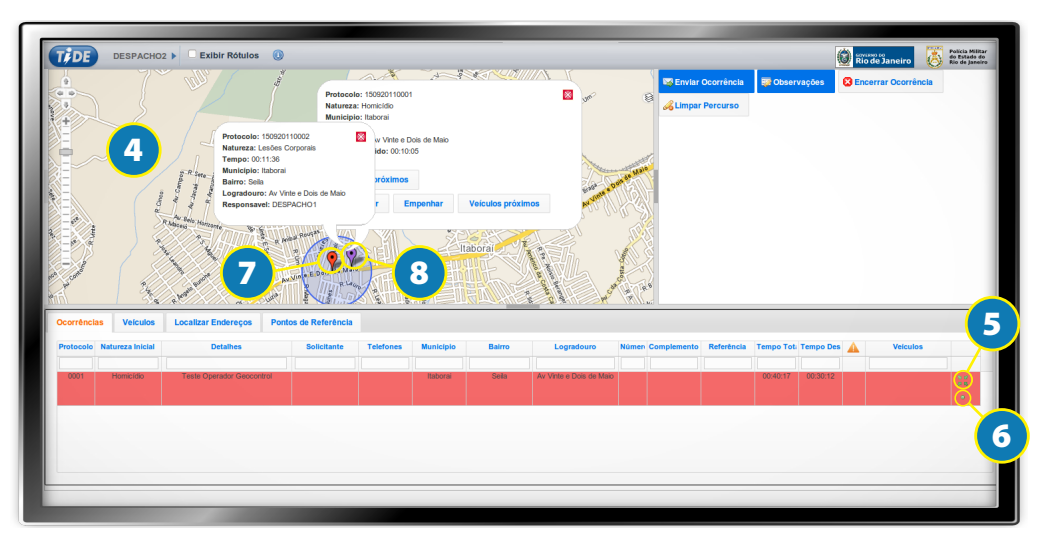

GEOCONTROL

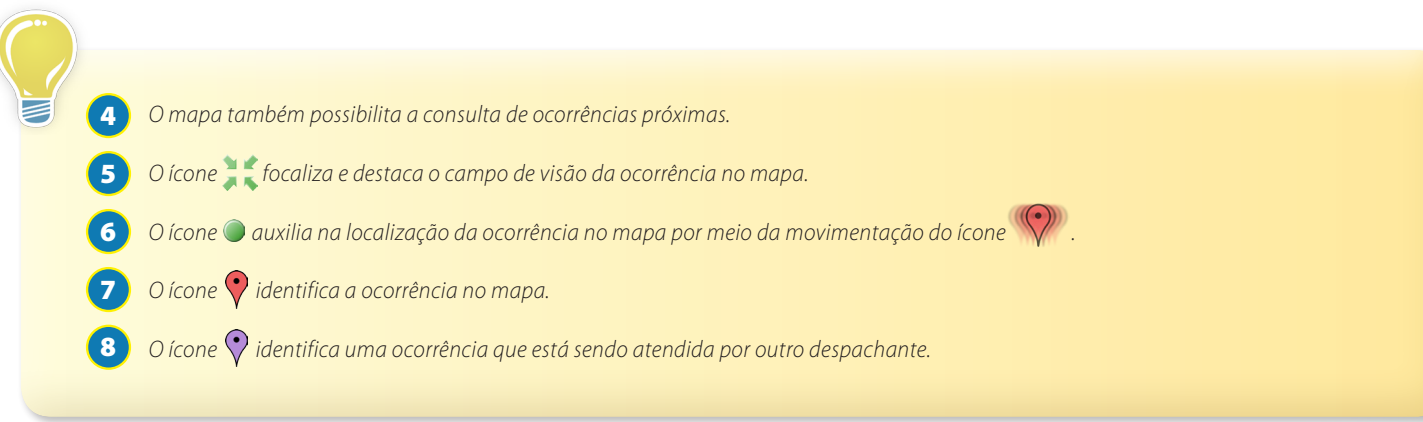

Teleatendimento Integrado de Demandas Emergenciais

# 3.5 Verificação de veículos

TĚDE

Nessa área é apresentada a lista de veículos e a situação de cada um. Antes de se definir o veículo a ser empenhado para atender uma ocorrência, deverá ser identificada a situação e disponibilidade deste veículo. Neste campo poderão ser visualizadas as informações acerca da Placa, Ignição, Velocidade, Data, Situação, Tipo, Focalizar/Destacar, Selecionar Ocorrência, Detalhes, Forçar Finalização e Conecta.

|         |         | Lindereye  |      |             |      |                 |                |          |            |         |  |
|---------|---------|------------|------|-------------|------|-----------------|----------------|----------|------------|---------|--|
| Placa   | Ignicao | Velocidade | Data | Situacao    | Tipo | Focalizar/Desta | Selec. Ocorrên | Detalhes | Forçar Fin | Conecta |  |
|         | Todas 🕶 |            |      |             |      |                 |                |          |            | _       |  |
|         |         |            |      |             |      |                 |                | 10       |            |         |  |
| 54-3726 |         | 0.0 km/h   |      | OPERACIONAL | 54   |                 |                | <b>N</b> |            | 12      |  |
| 54-3746 |         | 0.0 km/h   |      | OPERACIONAL | 54   |                 |                | <b>N</b> |            |         |  |
| 54-3743 |         | 0.0 km/h   |      | OPERACIONAL | 54   |                 |                | <b>N</b> |            | <b></b> |  |
| 54-3748 |         | 0.0 km/h   |      | OPERACIONAL | 54   |                 |                | <u></u>  |            | 0.00.29 |  |
| 52-1057 |         | 0.0 km/h   |      | CONFIRMACAO | 52   |                 |                |          |            |         |  |
| 54-3718 |         | 0.0 km/h   |      | OPERACIONAL | 54   |                 | $\mathcal{L}$  | X        |            |         |  |

9 O ícone seleciona a ocorrência a ser atendida pelo veículo.
10 O ícone seleciona a situação detalhada do veículo.
11 O ícone é utilizado para forçar a finalização da ocorrência.
12 O ícone indica que o sistema está sincronizado ao Conecta a pelo menos 5 minutos e poderá receber informações instantâneas.
0 ícone indica que a última sicronização ocorreu a pelo menos 15 minutos.
O ícone indica que a útima sicronização ocorreu a mais de 15 minutos.

#### 3.6 Verificação de endereço

Nessa área é possível verificar as informações de endereço enviadas pelo atendente.

#### 3.7 Pontos de referência

Auxilia a localização da ocorrência no mapa.

7

# 4 EMPENHO DE UMA OCORRÊNCIA

Após identificado o veículo que atenderá a ocorrência e as demais informações, deve ser realizado o empenho.

Clicando no ícone Plocalizado no mapa abrirá uma janela onde poderá ser feito o empenho, clicando no botão **Empenhar**. Nessa janela também é possível identificar os **Quartéis Próximos** e **Veículos Próximos** da ocorrência. Também é possível selecionar ocorrência clicando no botão **Selecionar**.

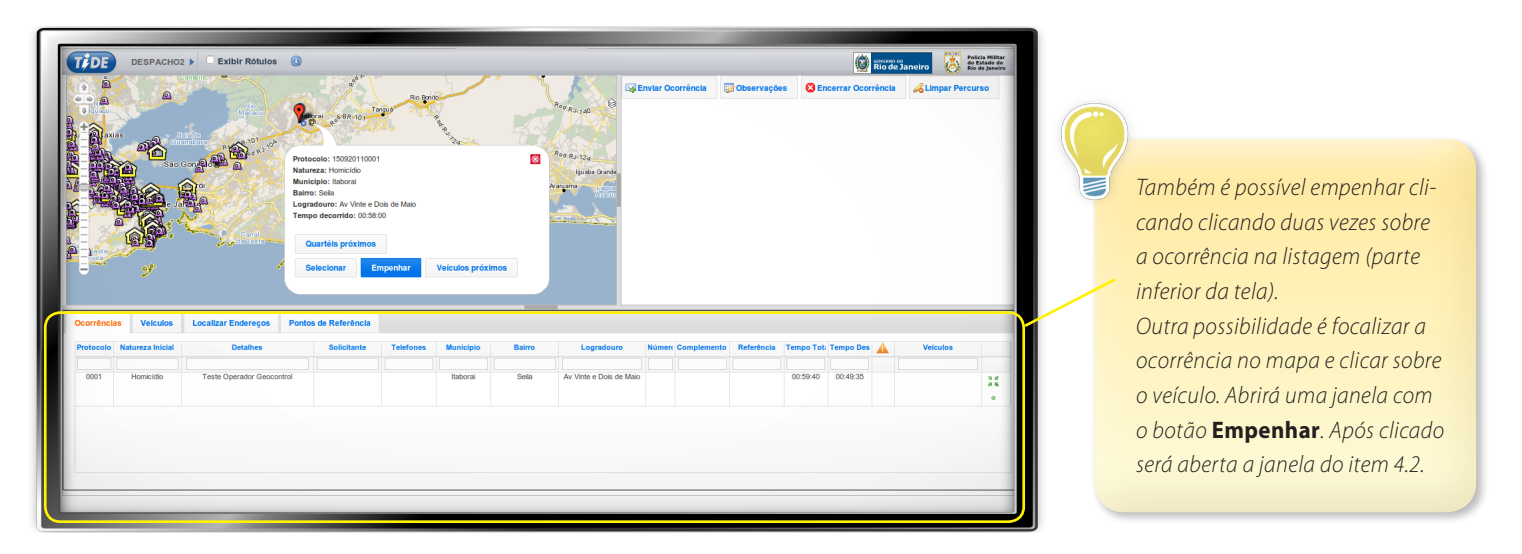

#### 4.1 Escolha do veículo para empenho

Na tela de empenho deverá ser escolhido a viatura a ser empenhada para atender a ocorrência. Feito isso basta clicar em empenhar.

GEOCONTROL

Teleatendimento Integrado de Demandas Emergenciais

| Observação:      |    |
|------------------|----|
| Empenho de teste |    |
| Hora do empenho: | 54 |

TEDE

#### 4.2 Confirmação do empenho

Após identificado o veículo que será empenhado para atender a ocorrência, deve ser confirmado o empenho e registrado em qual hora essa demanda foi atendida. Deixando o campo **horário** em branco, o sistema registrará como sendo o horário atual.

#### 4.3 Informações pós-empenho

Após o empenho deverá ser informado a situação da ocorrência. A atualização dessa informação poderá ser feita manualmente pelo despachante clicando em **Eventos** (Ver detalhe 13) e inserindo informações (detalhe 14). Também pode ser atualizada automaticamente pelo Conecta, não necessitando da ação do despachante.

|                               |                         |               |              |            |            | ٢           | GOVERNO DI<br>Rio de J | aneiro | 6      | Polícia Mil<br>do Estado<br>Rio de Jan | itar<br>do<br>eiro |
|-------------------------------|-------------------------|---------------|--------------|------------|------------|-------------|------------------------|--------|--------|----------------------------------------|--------------------|
| R                             | 13                      | nvlar Ocorrê  | ncla 😨       | Observaçõe | s 😣 En     | cerrar Ocor | rência                 | 🔏 Lim  | par Pe | rcurso                                 |                    |
| o Cantein                     | So Cantei               | spachando - 1 | 15/09/2011 1 | 5:39:30    |            |             |                        |        |        | 2                                      | 12 O               |
| Miguel da<br>R<br>R<br>S<br>S | Silva R Miguel 4 His    | tórico        | Adicionar    | Evento     |            |             |                        |        |        |                                        |                    |
| іпто                          | Logradouro              | Númerc Cor    | nplemento    | Referência | Tempo Tota | Tempo Des   |                        | Veice  | ulos   |                                        |                    |
| sila                          | Av Vinte e Dois de Maio |               |              |            | 01:21:09   | 01:11:04    |                        |        |        | 2                                      | 8                  |

| Novo Evento - 52-1 | 057                |                 |      |
|--------------------|--------------------|-----------------|------|
| Usuários           |                    |                 |      |
| 52-1057            |                    |                 |      |
| Tipos de Eventos   |                    |                 |      |
| Deepachada         |                    |                 |      |
| Despacitada        |                    |                 |      |
| Data               |                    |                 |      |
| 15/09/2011 15:46   |                    |                 |      |
| Mensagem           |                    |                 |      |
| Feito manualmente  | pois o veículo não | posssui conecta |      |
|                    |                    |                 |      |
|                    |                    |                 |      |
|                    |                    |                 |      |
|                    |                    |                 |      |
|                    |                    |                 |      |
|                    |                    |                 |      |
|                    |                    |                 |      |
|                    |                    | Envia           | Canc |
|                    |                    |                 |      |

# **5 TELAS DE RELATÓRIOS**

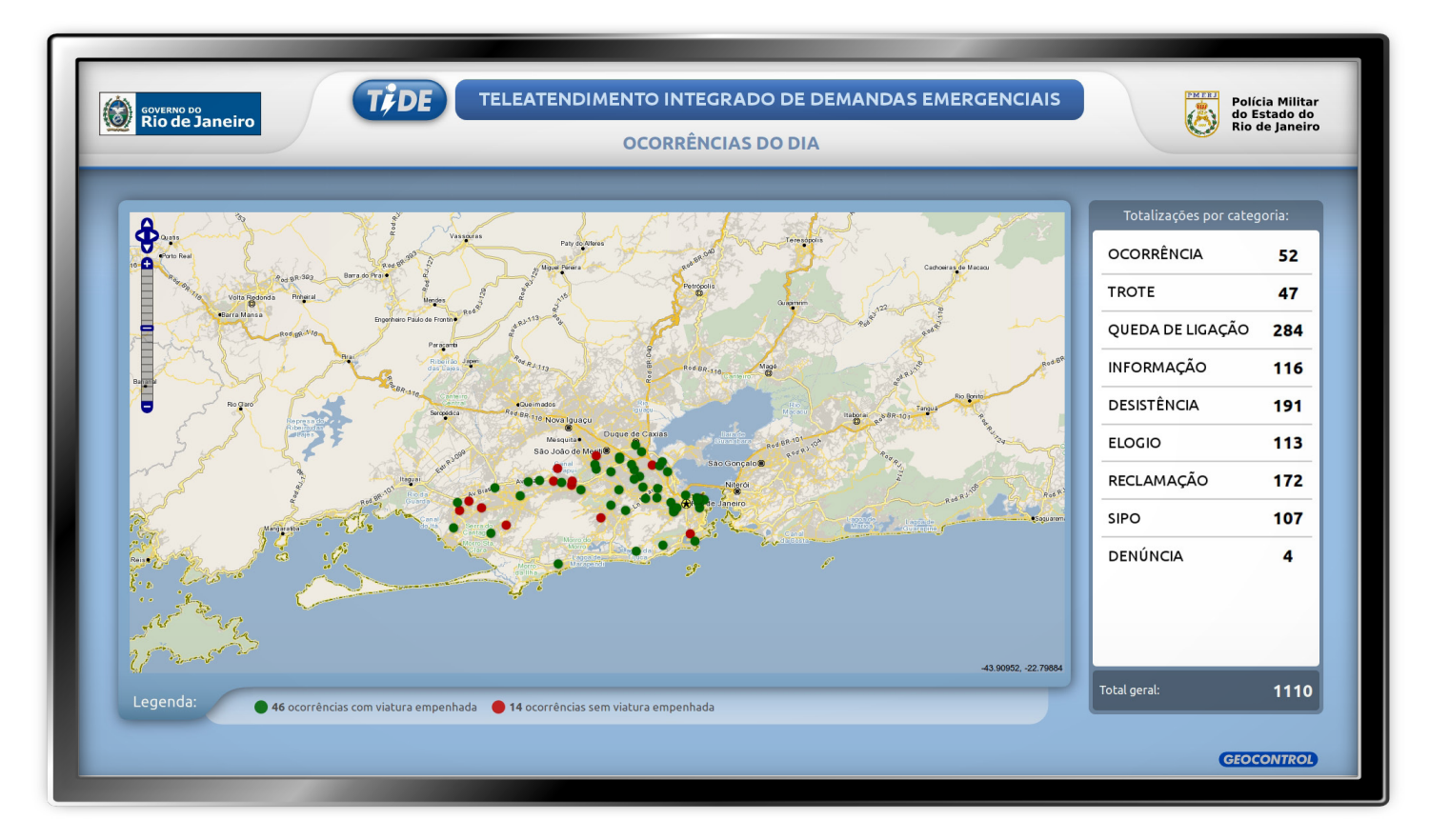

TFDE

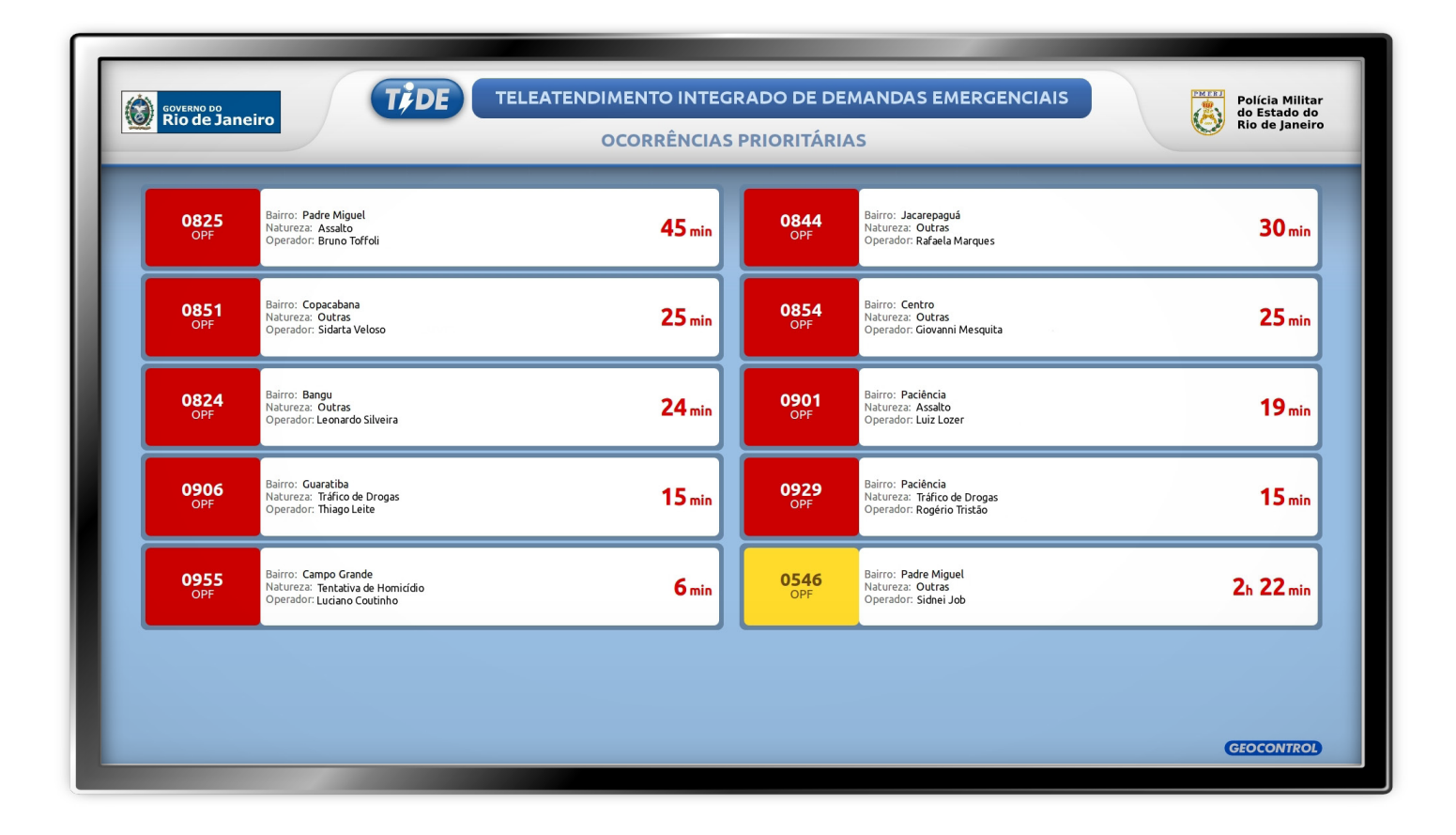

| 2229-03<br>OPF       | Ocorrência: 0994<br>Natureza: Assalto<br>Operador: Bruno Toffoli                          | 2h 43 min               | ATE-098      | Ocorrência: <b>1068</b><br>Natureza: <b>Outras</b><br>Operador: <b>Rafaela Marques</b> | 2h 16 min |
|----------------------|-------------------------------------------------------------------------------------------|-------------------------|--------------|----------------------------------------------------------------------------------------|-----------|
| SB-147<br>OPF        | Ocorrência: <b>1063</b><br>Natureza: <b>Outras</b><br>Operador: Sidarta Veloso            | <b>2</b> h <b>2</b> min | ATE-059      | Ocorrência: 1123<br>Natureza: Outras<br>Operador: Giovanni Mesquita                    | 1h 58min  |
| ATE-003              | Ocorrência: <b>1138</b><br>Natureza: <b>Outras</b><br>Operador: L <b>eonardo Silveira</b> | 1h 46 min               | ARC-081      | Ocorrência: 1147<br>Natureza: Assalto<br>Operador: Luiz Lozer                          | 1h 36min  |
| <b>SB-137</b><br>OPF | Ocorrência: 1176<br>Natureza: Tráfico de Drogas<br>Operador: Thiago Leite                 | 1h 29 min               | SB-70<br>OPF | Ocorrência: <b>1201</b><br>Natureza: Tráfico de Drogas<br>Operador: Rogério Tristão    | 1h 24min  |
| ATE-084              | Ocorrência: 1181<br>Natureza: Tentativa de Homicídio<br>Operador: Luciano Coutinho        | 1h 24 min               | ATE-034      | Ocorrência: 1232<br>Natureza: Outras<br>Operador: Sidnei Job                           | 1h 16min  |

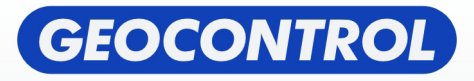

Av. Anísio Fernandes Coelho, 378, Jardim da Penha, Vitória – ES - CEP: 29.060-670 Email: contato@geocontrol.com.br - Telefone: (27) 3041-3333